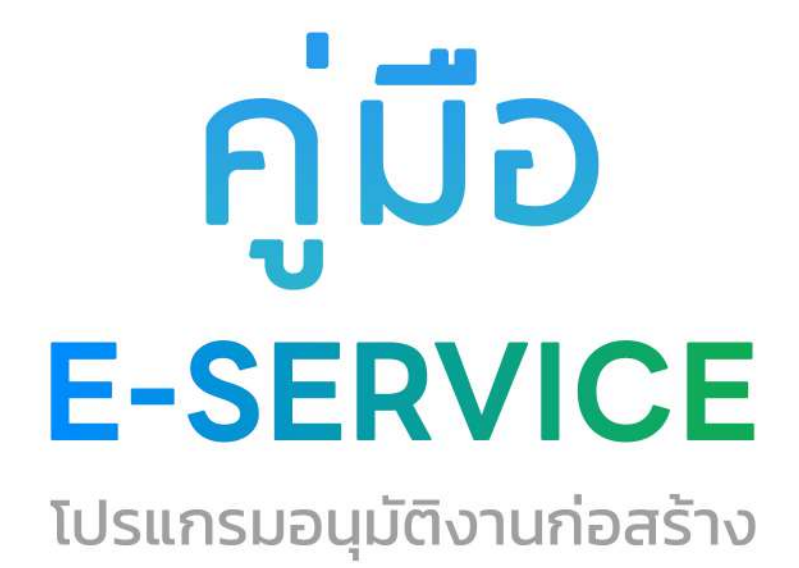

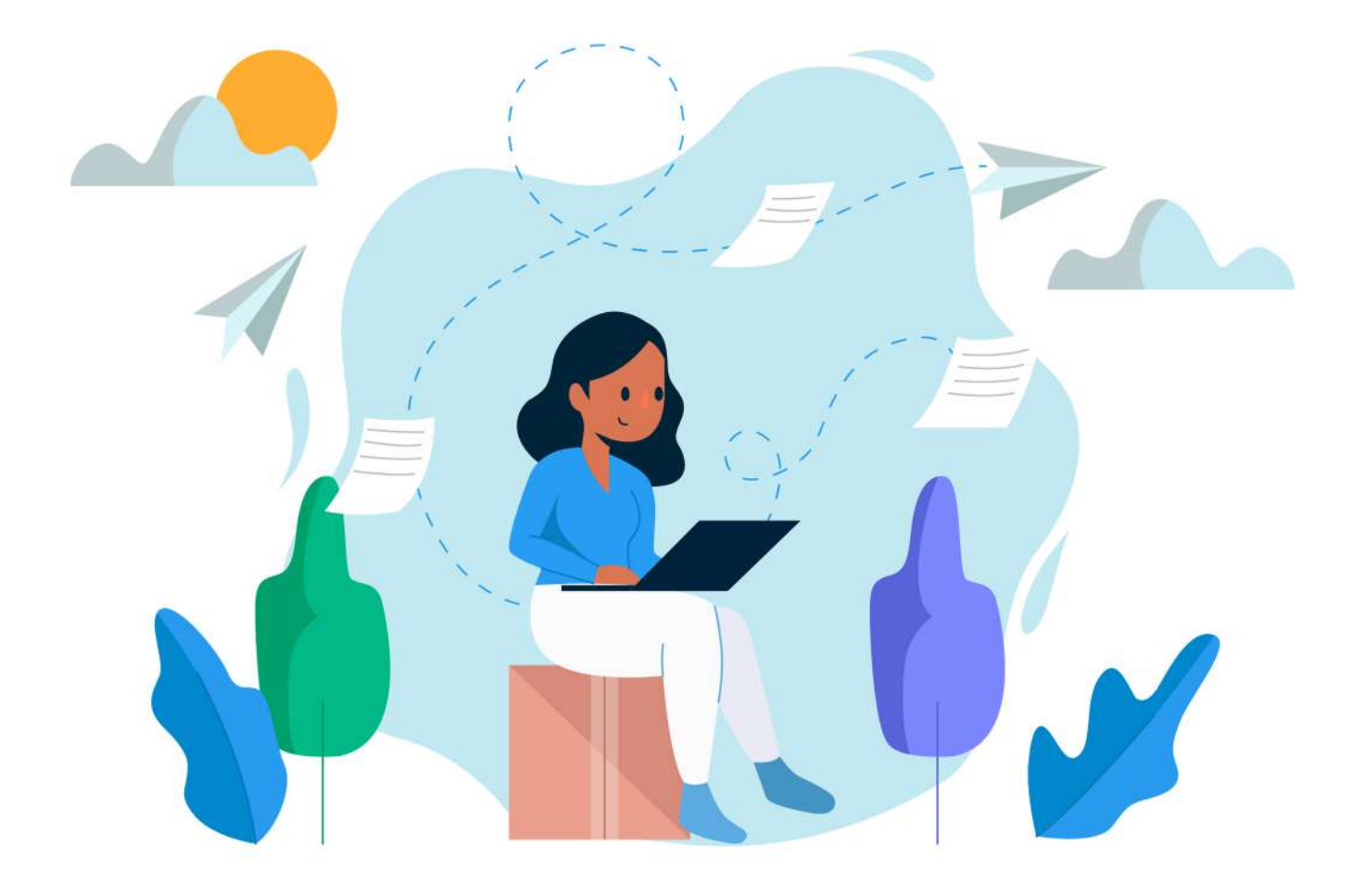

**สำหรับ** ผู้ใช้งานทั่วไป Step by Step

### มีปัญหาการใช้งานติดต่อได้ที่ ฝ่ายดูแลลูกค้า

- Tel : 074-559-304, 074-429-992, 086-4908961
- Fax : 074-559-305
- Mail: cvhatyai@gmail.com

จัดทำโดย บริษัท ซิตี้วาไรตี้ คอร์เปอเรชั่น จำทัด

## สารบัญ

#### หน้า

| สำหรับผู้รับบริการ/ประชาชน                               |   |
|----------------------------------------------------------|---|
| เข้าสู่เว็บไซต์ และลงทะเบียน                             | 1 |
| การกรอกคำร้องงานขออนุญาตก่อสร้าง รื้อถอน และคัคแปลงอาการ | 3 |
| การตรวจสอบสถานะ ขั้นยื่นกำร้อง                           | 5 |
| การตรวจสอบสถานะ ขั้นเจ้าหน้าที่รับแล้ว กำลังพิจารณา      | 6 |
| การตรวจสอบสถานะ รอรับแบบเพื่อแก้ใข                       | 7 |
| การตรวจสอบสถานะ รอรับใบอนุญาต/ชำระเงิน                   | 7 |
| การตรวจสอบสถานะ รับใบอนุญาตแล้ว                          | 8 |
| การตรวจสอบสถานะ ขั้นคำเนินการเสร็จสิ้น                   | 9 |

ระบบงานขออนุญาตก่อสร้าง รื้อถอน และดัดแปลงอาคาร เข้าสู่เว็บไซต์ CHERNGTALAY SERVICE ศูนย์บริการร่วมเทศบาลตำบลเชิงทะเล ระบบระบบการแจ้งดูดสิ่งปฏิกูล (สำหรับผู้รับบริการ/ประชาชน)

| CHERNGTA              | LAY SERVICE<br>ຈັงหວັດภูเก็ต 🍙 s-ບບອຸພ                                                                                                    | ΐυ5ητεέου Αυκηυ5ητε Θασ | <ul> <li>(2) (2) (2) (2) (2) (2) (2) (2) (2) (2)</li></ul> |
|-----------------------|----------------------------------------------------------------------------------------------------|-------------------------|------------------------------------------------------------|
| หน้าแรก > เข้าสู่ระบบ |                                                                                                    |                         |                                                            |
|                       | ເປ້າສູ່ 5ະບບ<br>ເນລາ ການ<br>ທີ່ລເຂອນີທານານ<br>ການ<br>ການ<br>ເປົ້າສູ່ 5ະບບ<br>ລືມາ ທັສທ່ານ<br>ທີ່ສະນານ ທ່າຍນັດນູສີ Fac<br>ເບົາສູ່ ຈະນານ ທ່າຍນັດນູສີ                                                   | aงทะเบียน<br>ebook      |                                                            |
|                       | نوبینی           دוחפטומים           ۲۵ הולקטות מולוחות סתוח           ۲۵ הולקטות מולוחות סתוח           ۲۰ הולקטות מולוחות סתוח           ۲۰ הולקטות מולוחות סתוח           ۲۰ הולקטות מולוחות סתוח | ชิงทะเล                 | Activate Windows<br>Go to Settings to activate Windows.    |

#### ผู้รับบริการ ลงทะเบียนเข้าสู่ระบบ

เมื่อกลิกกรอกกำร้อง จะแสดงหน้าต่างเพื่อเข้าสู่ระบบ

- ผู้ที่ลงทะเบียนแล้ว สามารถกรอบเบอร์โทร และรหัสผ่านได้เลย
- ผู้รับบริการใหม่ สามารถคลิกลงทะเบียนได้ หรือลงทะเบียนผ่าน facebook หรือ LINE ดังภาพ

| CHERNGTALAY SERVICE<br>ເກศບาลตำบลเชิงทะเล ຈັงหวัดภูเก็ต 🍙 ระบบๆนย์บริการร่วม คันหาบริกา                                                     | Q (2) ลงชื่อเข้าใช้<br>ns ดิดต่อเทศมาล                                                            |
|----------------------------------------------------------------------------------------------------|---------------------------------------------------------------------------------------------------|
| หน้าแรก > เข้าสู่ระบบ                                                                                                    |                                                                                                   |
| เข้าสู่ระบบ<br>เมอร์โทรศัพท์<br>หรือเลขบัดประชาชน                                                                                           |                                                                                                   |
| กรอกเบอร์ โทรหรือเลขบัตรประชาชชน <sup>รงสสาน</sup><br>เ <del>ข้าสู่ระบบ</del><br>กรอกรหัสผ่านในการเข้าระบบ <sub>สีมรหัสผ่าน จงทะเบียน</sub> | คลิกเพื่อเข้าสู่ระบบ                                                                              |
| หรือ<br>(รู เข้าสู่ระบบ ด้วยบัญบี Facebook                                                                                                  | คลิกเพื่อลงทะเบียน สำหรับผู้รับบริการใหม่                                                         |
| ເບົາສຸ່ຈະນນ ທຳຍນັດເປັ Line                                                                                                    | คลิกเพื่อลงทะเบียน ผ่านทาง facebook                                                               |
|                                                                                                    | คลกเพื่อลงทะเบียน ผ่านทาง LINE                                                                    |
| เทศบาลตำบลเชิงทะเล<br>46 เมร์สุนทร ฉเชิงทะเล อเตาง จ.กูตัด 8310                                                                             |                                                                                                   |
| Copyright 2022 chemgtalaymuni.go.th All rights reserved Powered by City/Variety Corporation. attinityCatranaisuui 20                        | Activate Windows<br>Go to Settings to activate Windows.<br>ดันนายน 2565 ระบบเร็บเส้   ระบบเอ็บเส้ |

| THE REPORT                                             | ะเล จงหวัดภูเกิด                                            | ระบบศูนย์บริการร่วม                                            |           |                | Q             |
|--------------------------------------------------------|-------------------------------------------------------------|----------------------------------------------------------------|-----------|----------------|---------------|
| แรก > งานขออนุญาตก่ะ                                   | อสร้าง รื้อถอน และดัด                                       | าแปลงอาคาร                                                     |           |                |               |
|                                                        | [                                                           | 4                                                              | Worawit P | 📄 ປໍລບູສຜູ້ໃช້ | [→ ออกจากระบบ |
| ขันตอนการขอใช้บริการ                                   | 8                                                           |                                                                |           |                |               |
| ขึ้นตอนที่ 1 →<br>กรอกแบบพ่อรัมคำร้อง<br>และชื่นเอกสาร | <mark>ขั้นตอบที่ 2</mark> →<br>เจ้าหน้าที่ตรวจสอบ<br>คำร้อง | <mark>ขั้นตอนที่ 3</mark><br>รับเอกสาร<br>และช่าระค่าธรรมเนือม |           |                |               |
| กรอกคำร้องใหม่ 🕞<br>∘ แบบฟอร์มการขออนุญาตก่อง          | สร้าง รื้อถอน และดัดแปลงอาดา                                | 3 >                                                            |           |                |               |
| <ul> <li>แบบฟอร์มการขออนุญาตก่อง</li> </ul>            | สร้าง รื้อถอน และตัดแปลงอาดา                                | 1 >                                                            |           |                |               |

### การกรอกคำร้องงานขออนุญาตก่อสร้าง รื้อถอน และดัดแปลงอาคาร

เมื่อผู้รับบริการเข้าสู่ระบบ จะแสดงหน้าประเภทที่ผู้รับบริการต้องการขออนุญาตก่อสร้าง รื้อ ถอน และคัคแปลงอาการ เมื่อผู้รับบริการคลิกเลือกไอคอนขออนุญาตก่อสร้าง รื้อถอน และ คัดแปลงอาการแล้ว สามารถคลิกกรอกกำร้องขออนุญาตก่อสร้าง รื้อถอน และคัคแปลง อาการ ได้คังภาพ

| THO IA                                        | ำบลเชิงทะ       | เล จังหวัดภูเก็ต                                          | •        | ระบบศูนย์บริการร่วม                                            | ค้นหาบริการ | ดีดต่อเทศบาล |                | 0              |  |
|-----------------------------------------------|-----------------|-----------------------------------------------------------|----------|----------------------------------------------------------------|-------------|--------------|----------------|----------------|--|
| น้าแรก > งานขออเ                              | มุญาตก่อง       | สร้าง รื้อถอน แล                                          | ລະດັດແເ  | Javอาคาร                                                       |             |              |                |                |  |
| ÷                                             | Terre           |                                                           |          | 6                                                              | Worawit P   |              | 📕 ປ່ວນູລຜູ້ໃຮ້ | [-→ ออกจากระบบ |  |
| ขนตอนการขอเช                                  | บรการ           |                                                           |          |                                                                |             |              |                |                |  |
| ขึ้นตอนที่ 1<br>กรอกแบบฟอร์มศ<br>และขึ้นเอกสา | →<br>าร้อง<br>ร | <mark>เป็นตอนที่ 2</mark><br>เจ้าหน้าที่ตรวจสอบ<br>ศำร้อง | +        | <mark>ขั้นตอนที่ 3</mark><br>รับเอกสาร<br>และช่าระค่าธรรมเนียม |             |              |                |                |  |
| กรอกคำร้องใหม่<br>∘ แบบฟอร์มการว              | (*)             | ว้าง รื้อถอน และตัดแปล                                    | งอาคาร > |                                                                |             |              |                |                |  |

เมื่อคลิกกรอกคำร้องใหม่ จะแสดงแบบฟอร์มเพื่อกรอกคำร้องขออนุญาตก่อสร้าง รื้อ ถอน และดัดแปลงอาคาร ผู้รับบริการสามารถกรอกข้อมูล พร้อมรายละเอียด และเลือกไฟล์ ภาพเพื่อแจ้งขออนุญาตก่อสร้าง รื้อถอน และดัดแปลงอาคาร แล้วคลิกตกลง ดังภาพ

|                                                                                                    | 💛 Waynedi P 📻 Sayanghi 🕞 Bastatinana)                                                                                                    |
|----------------------------------------------------------------------------------------------------|----------------------------------------------------------------------------------------------------|
| Indi ta Ilumini 2565                                                                                                    | ห้ารองหุญาตร์เอสร้าง ขึ้งขอม และตัดรมใดลอาหาร                                                                                                    |
| file                                                                                                    |                                                                                                    |
| Part                                                                                                    | situation with failures in the second second                                                                                                    |
| \$444471081 *                                                                                                    |                                                                                                    |
| HETWARK                                                                                                    | Investore International International Intern |
| (Faultering                                                                                                    | -datione-                                                                                                    |
| รัส.พ.ศาสราชสร้างอาหารสัตสร้องอาหารสัตสร้อง                                                                                                    | PREMIX                                                                                                    |
| dantse                                                                                                    | the * duration *                                                                                                    |
| See                                                                                                    | din finance elaboration                                                                                                    |
| here and react and reaction of the                                                                                                    | (Buddenas) for any                                                                                                    |
| ti u duceru                                                                                                    | Para                                                                                                    |
| international second                                                                                                    | hadden date and a second second second                                                                                                    |
|                                                                                                    | Tun nilato                                                                                                    |
| tertheternen midd                                                                                                    | TextBase fabri servich assure / fee                                                                                                    |
|                                                                                                    | - Pos                                                                                                    |
| Land-Archivery and Archivery                                                                                                    | Senditures follow any orbital any and                                                                                                    |
| standed in stude to other                                                                                                    | have been been been been been been been be                                                                                                    |
| San Jane                                                                                                    | Anima Anima                                                                                                    |
| e e e e e e e e e e e e e e e e e e e                                                                                                    | to the functional definition of the second second s |
| to a strange of the information form                                                                                                    | an ann an air an tar an tar an tar an tar an tar an tar an tar an tar an tar an tar an tar an tar an tar an tar                                                                                                    |
| (a) anafinficia annoim treembroom                                                                                                    | antia                                                                                                    |
| derbei                                                                                                    |                                                                                                    |
| Para de la                                                                                                    | 947 Pass                                                                                                    |
| (includent and an one                                                                                                    |                                                                                                    |
| in which we have been been been been been been been be                                                                                                    | dar daris gab gala dis mi kg m                                                                                                    |
|                                                                                                    |                                                                                                    |
|                                                                                                    |                                                                                                    |
| (c) Photosom (n) Part (1976) (1976) (1976)<br>(1976) (1976) (1976 | en ann an an an an an an an an an an an a                                                                                                    |
| derter                                                                                                    |                                                                                                    |
| (a) diverselada/presservicessifes (applicated                                                                                                    | al särjölärertaarlanevaldinnaajonarjarjarlanen laitaiden a jären yöndöllätynnaadenijennagine<br>an aina yei sen in ain ye                                                                                                    |
| durba                                                                                                    |                                                                                                    |
| (0) = i (deuterralis(deuterralis(endeuter)))                                                                                                    | อรู้สารวินที่การของให้และคล (การให้ได้ในคลอมชินปุรอสามรูกค)                                                                                                    |
| der bit                                                                                                    | dan dan pri pen di ana pri m                                                                                                    |
| (1) obidanasies obszaniar bramanjane                                                                                                    | nazosásef voldagrav vi                                                                                                    |
| Annaly in the set of the set of t | der, dens gab, gabs, des aus                                                                                                    |
| Personal And                                                                                                    |                                                                                                    |
| white first are frame on the first or a                                                                                                    | attacented devices reason and                                                                                                    |
| and the sublices we as a before and                                                                                                    | (bib) bib/ with a number of the transmission of the second second.                                                                                                    |
| (อ) สามารถสารในเหติสิน และคำรถ เราะ                                                                                                    | ARE INCOMENTATION                                                                                                    |
| Cierta C                                                                                                    |                                                                                                    |
| 160°                                                                                                    | adv                                                                                                    |
| arenistaneo obumpio tractita                                                                                                    | ( Perso                                                                                                    |
| (ii) viidiaanni ataanaanjejosa mear                                                                                                    | anda en Vereire                                                                                                    |
| service or space (cd.; 36.00 MA, such/states of the                                                                                                    | he has physical and the me                                                                                                    |
| Pres                                                                                                    |                                                                                                    |
|                                                                                                    | referies and a feed of the second state of the second state of the |
| and all an end and reasoning for the Real Association of the                                                                                                    | Aller, Aller, apl, part de des la sue aller aller aller aller aller aller aller aller aller aller aller aller a                                                                                                    |
| (a) A second as reacted asymptotic budgets and the<br>rescalation reacted (RE) 1640 MB such fraction per asymptotic                                                                                                    |                                                                                                    |
| (a) A service metrolograppin (Subharian (B))<br>revision analysis (B) (BAR MB subharian of a<br>distant)                                                                                                    |                                                                                                    |
| iar) é servel as non el barray indicadonnal des<br>resoluciones por los 1600 MB solutiones pel se<br>el barras<br>permittos<br>2014                                                                                                    |                                                                                                    |
| er ( de en velae men til benyg milledjønnad ter)<br>revolution venam (K). 1660 Mr. melstansen og en<br>størerer<br>former<br>former i de en velage for en støre og bel<br>men som del folge av rive folgelingen men og bel<br>men som del folge sitelit                                                                                                    | ประสารให้รายให้ประกาศสารสราชในรายในสารกลางสารสารสราชสารส                                                                                                    |
| (a) of some the angument that any probability in the source of the source of the sourc | nimean Belevininernas veletivinas viasormasinas advantid.<br>No des as ato to no no no                                                                                                    |

## เมื่อคลิกตกลงแล้ว ข้อมูลคำร้องจะส่งไปยังเจ้าหน้าที่ จะแสคงคังนี้

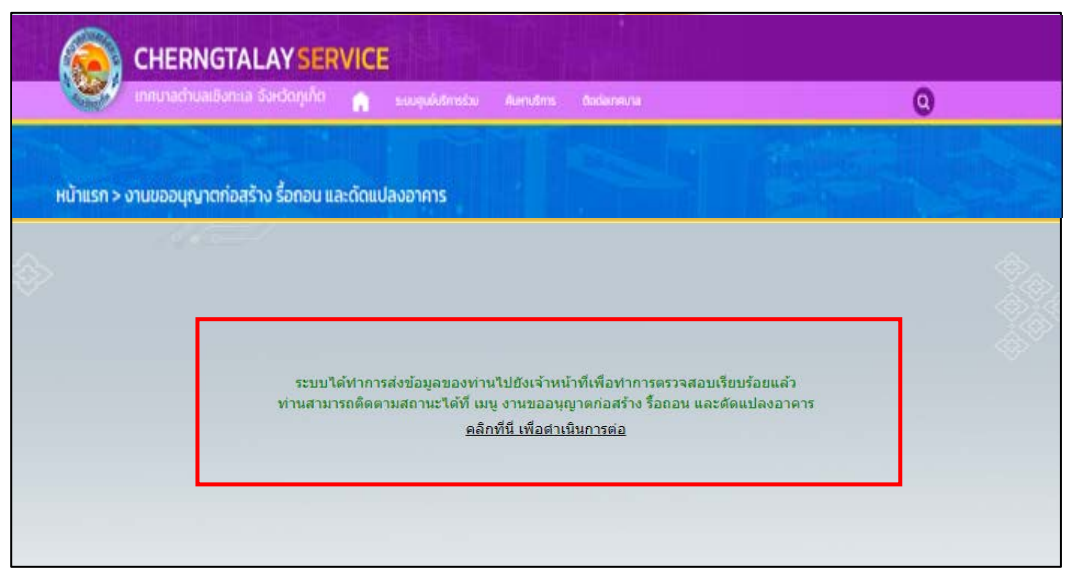

### การตรวจสอบสถานะ ขั้นยื่นคำร้อง

ระบบจะแสดงข้อมูลสถานะของคำร้องต่อผู้รับบริการ และผู้รับบริการสามารถติดตามคำร้อง ได้ ซึ่งสถานะคำร้อง มีดังนี้

- ขั้น ยื่นกำขอ
- ขั้นเจ้าหน้าที่รับเรื่อง กำลังพิจารณา
- ขั้นรอรับแบบเพื่อแก้ไข
- ขั้นรอรับใบอนุญาต/ชำระเงิน
- ขั้นรับใบอนุญาตแล้ว
- ขั้นคำเนินการเสร็จสิ้น

| <mark>ขึ้นตอนที่ 1 →</mark><br>กรอกแบบฟอร์มคำร้อง<br>และยื่นเอกสาร                           | <mark>ขั้นตอนที่ 2 →</mark><br>เจ้าหน้าที่ตรวจสอบ<br>คำร้อง แล | ขั้นตอนที่ 3<br>รับเอกสาร<br>เะชำระค่าธรรมเนียม |  |
|----------------------------------------------------------------------------------------------|----------------------------------------------------------------|-------------------------------------------------|--|
| กรอกคำร้องใหม่ 🕒                                                                             |                                                                |                                                 |  |
| สถานะ                                                                                        |                                                                |                                                 |  |
| คำขอ 11 ต.ค. 64 14:47 <b>น</b> .                                                             | อนุญาตก่อสร้างอาคาร ดัดแปลงอาคาร                               | หรือรื้อถอนอาคาร                                |  |
| ชื่อผู้ขอ นางสาว ก สวยมาก                                                                    |                                                                |                                                 |  |
| ดรายละเอียดคำร้อง 🖒                                                                          |                                                                |                                                 |  |
| grianetaatiin taa y                                                                          |                                                                |                                                 |  |
| สถานะล่าสุด : <mark>ยื่นคำขอ</mark> ∨ _                                                      | $\sim$                                                         |                                                 |  |
| สถานะล่าสุด : <mark>ยื่นคำขอ</mark> ∨<br>11 ต.ค. 64 <b>0 ยื่นค่าขอ</b><br>โดย อมิตรา จันฮารง | ขั้น ยื่นกำเ                                                   | 0                                               |  |
| สถานะล่าสุด : <b>ปิ้นคำขอ ∨</b><br>11 ค.ค. 64 <b>ปิ้นค่าขอ</b><br>โดย อมิตรา จันธำรง         | ขั้น ยื่นกำเ                                                   | 10                                              |  |

# การตรวจสอบสถานะ ขั้นเจ้าหน้าที่รับแล้ว กำลังพิจารณา

เมื่อมีการดำเนินการจากเจ้าหน้าที่ ระบบจะแจ้งกลับมายังผู้รับบริการ ผู้รับบริการสามารถ ติดตามสถานะ การให้บริการได้ ดังภาพ

| 11020111011013                                     | คำร้อง                 | และชำระค่าธรรมเนียม                     |  |
|----------------------------------------------------|------------------------|-----------------------------------------|--|
| กรอกคำร้องใหม่ 🕞                                   |                        |                                         |  |
| สถานช                                              |                        |                                         |  |
| คำขอ 11 ต.ค. 64 14:47 น.                           | อนุญาตก่อสร้างอาคาร ด่ | <b>ัดแปดงอาคารหรือร</b> ือถอนอาคาร      |  |
| ชื่อผู้ขอ นางสาว ก สวยมาก                          |                        |                                         |  |
| ดูรายละเอียดคำร้อง >                               |                        |                                         |  |
| สถานะล่าสุด : เจ้าหน้าที่รับเรื่อ                  | ง กำลังพิจารณา 🗸       |                                         |  |
| 11 ต.ค. 64 🌑 <b>ยื่นดำขอ</b><br>โดย อมิตรา จันชำรง |                        | - ขั้นเจ้าหน้าที่รับเรื่อง กำลังพิจารณา |  |
| 11 ต.ค. 64 🔵 เจ้าหน้าที่รับเรื่อง กำ               | เล้งพิจารณา            |                                         |  |
|                                                    |                        |                                         |  |

| หน้าหลัก ระบบศูนย์บริการร่วม ค้นหาบริการ ติดต่อเทศบาล                     |
|---------------------------------------------------------------------------|
| สถานะ                                                                     |
| คำขอ 11 ต.ค. 64 14:47 น. อนุญาตก่อสร้างอาคาร ดัดแปดงอาคารหรือรื้อถอนอาคาร |
| ชื่อผู้ขอ นางสาว ก สวยมาก                                                 |
| ดูรายละเอียดคำร้อง ><br>สถานะล่าสุด : <mark>รอวับแบบเพื่อแก้ไข</mark> ∨   |
| 11 a.a. 64 🔮 duainaa<br>Soo adaan dudina                                  |
| 11 ต.ศ. 64 🎈 เจ้าหน้าที่รับเรื่อง กำลังพิจารณา                            |
| โลย CV Admin-Eye<br>11 ค.ศ. 64 • รอรับแบบเพื่อแก้ไข                       |
| តែ៨ CV Admin-Eye                                                          |
|                                                                           |

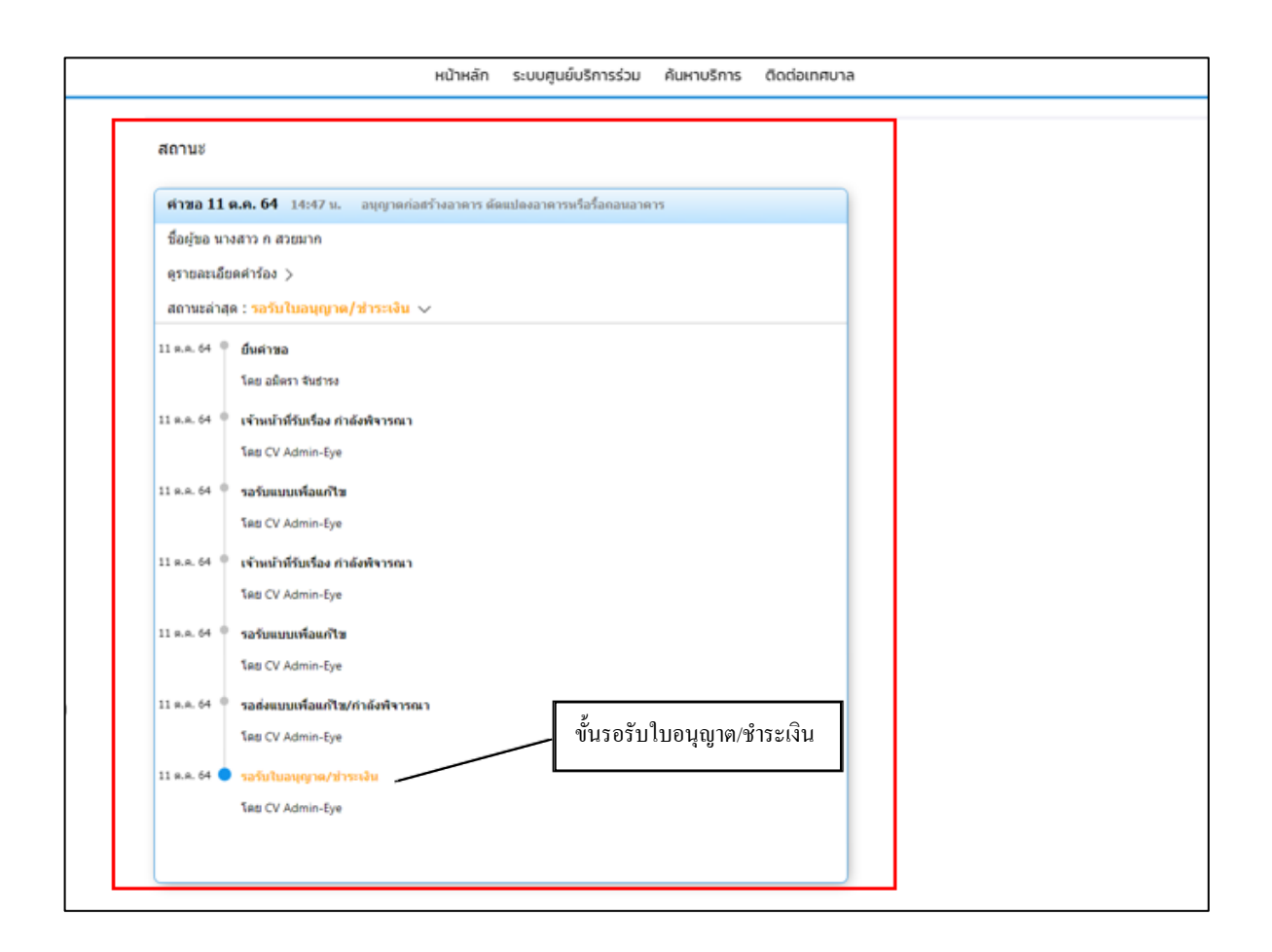

|               | หน้าหลัก ระบบศูนย์บริการร่วม ค้นหาบริการ ติดต่อเทศบาล           |
|---------------|-----------------------------------------------------------------|
| สถานะ         |                                                                 |
| คำขอ 11 ต     | .ค. 64 14:47 น. อนุญาตก่อสร้างอาคาร ดัดแปดงอาคารหรือร้อกอนอาคาร |
| ชื่อผู้ขอ นาง | สาว ก สวยมาก                                                    |
| ดูรายละเอียด  | iriniav >                                                       |
| สถานะล่าสุด   | : รับใบอนุญาดแล้ว 🗸                                             |
| 11 ต.ค. 64 🔎  | ยื่นค่าขอ                                                       |
|               | โดย อมิตรา จันธรรง                                              |
| 11 m.m. 64 🔎  | เจ้าหน้าที่รับเรื่อง กำลังพิจารณา                               |
|               | โดย CV Admin-Eye                                                |
| 11 ค.ค. 64 🔎  | รอรับแบบเพื่อแก้ไข                                              |
|               | តែ៥ CV Admin-Eye                                                |
| 11 ต.ศ. 64 🌘  | เข้าหน้าที่รับเรื่อง กำลังพิจารณา                               |
|               | โดย CV Admin-Eye                                                |
| 11 ต.ศ. 64 🔎  | รอรับแบบเพื่อแก้ไข                                              |
|               | โดย CV Admin-Eye                                                |
| 11 ต.ค. 64 🔎  | รอส่งแบบเพื่อแก้ใช/กำลังพิจารณา                                 |
|               | តែដ CV Admin-Eye                                                |
| 11 ต.ค. 64 🏾  | รอรับใบอนุญาต/ปาระเงิน ๆ เป็นรับในอนุญาต/ปาระเงิน               |
|               | Sau CV Admin-Eye                                                |
| 11 ต.ค. 64 🔵  | รับในอนุญาดแล้ว                                                 |
|               | โลย CV Admin-Eye                                                |
|               |                                                                 |
|               |                                                                 |

### ผู้รับบริการติดตามการอัพเดตสถานะการให้บริการ

เมื่อเจ้าหน้าที่ได้ดำเนินการเรียบร้อยแด้ว เจ้าหน้าที่จะแจ้งดำเนินการเสร็จสิ้น ซึ่ง ระบบจะแจ้งสถานะ และรายละเอียดการดำเนินการ กลับมายังผู้รับบริการ ดังภาพ

| คำขอ 11      | ต.ค. 64 14:47 น. อนุญาตก่อสร้างอาคาร ดัดแปลงอาคารหรือรื้อถอนอาคาร |  |
|--------------|-------------------------------------------------------------------|--|
| ชื่อผู้ขอ นา | งสาว ก สวยมาก                                                     |  |
| ดูรายละเอีย  | เดศาร้อง >                                                        |  |
| สถานะล่าสุ   | ด : ดำเนินการเสร็จสั้น 🗸                                          |  |
| 1 ต.ค. 64 🔎  | ยื่นดำขอ                                                          |  |
|              | โดย อมิตรา จันธารง                                                |  |
| 1 ต.ศ. 64 🏾  | เจ้าหน้าที่รับเรื่อง กำลังพิจารณา                                 |  |
|              | โดย CV Admin-Eye                                                  |  |
| 1 ต.ศ. 64 🔸  | รอรับแบบเพื่อแก้ไข                                                |  |
|              | โดย CV Admin-Eye                                                  |  |
| 1 ต.ค. 64 🏾  | เข้าหน้าที่รับเรื่อง กำลังพิจารณา                                 |  |
|              | โดย CV Admin-Eye                                                  |  |
| 1 ต.ศ. 64 🔸  | รอรับแบบเพื่อแก้ไข                                                |  |
|              | โดย CV Admin-Eye                                                  |  |
| 1 ต.ศ. 64 🌘  | รอส่งแบบเพื่อแก้ไข/กำดังพิจารณา                                   |  |
|              | โดย CV Admin-Eye                                                  |  |
| 1 ต.ศ. 64 🏾  | รอรับใบอนุญาต/ข่าระเงิน                                           |  |
|              | โดย CV Admin-Eye                                                  |  |
| 1 ต.ศ. 64 🔸  | ຈັນໃນວນຸດູາດແຄ້ວ                                                  |  |
|              | <sup>โดย CV Admin-Eye</sup> ขั้นค่ำเนินการเสร็จสิน                |  |
| 1 ต.ศ. 64 🛑  | ดำเนินการเสร็จสิ้น                                                |  |
|              | โดย CV Admin-Eye                                                  |  |